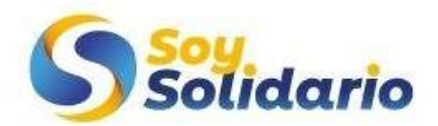

## **CURSO DE EMPRENDIMENTO FODES**

### Registro y activación de cuenta

A continuación, encontrará las instrucciones para realizar el registro en nuestra plataforma de formación y posterior a ello la inscripción en el curso deseado.

- 1. Ingrese a la página de registro dando clic en el siguiente link <u>https://soysolidario.edunext.io/register?next=%2Fcourses%2Fcourse-</u> <u>v1%3Asoysolidario%2BSSBIVE02%2B2022V2%2Fabout</u>
- Ingrese los datos que solicita el formulario
- De clic en el botón crear cuenta
- Muy importante que la cuenta que creen tenga la siguiente estructura; nombre de la entidad seguido del número de documento de identidad sin puntos ni espacios, ejemplo: BIVE123456

|                                                                     | Cursos     | Iniciar sesión | Registrarse |
|---------------------------------------------------------------------|------------|----------------|-------------|
| Bienvenido!<br>Regístrese para crear su cuenta en Soy Solidario     |            |                |             |
| ¿Ya tiene una cuenta en la plataforma Soy Solidario? <u>Loguear</u> | <u>se.</u> |                |             |
| Crear una cuenta                                                    |            |                |             |
| Nombre Completo                                                     |            |                |             |
| Nombre público de usuario                                           |            |                |             |
| Correo electrónico                                                  |            |                |             |
| Contraseña                                                          |            |                |             |
|                                                                     |            |                |             |

Ayuda a la investigación académica brindando más información

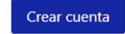

 A continuación, recibirá en su bandeja de correo el mensaje para realizar el proceso de activación de la cuenta (no olvide revisar en su bandeja de spam o correo no deseado)

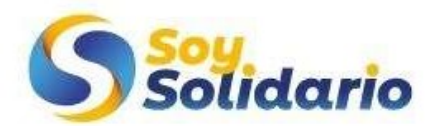

- 2. Activación de cuenta
- Valide en su bandeja de correo el mensaje correspondiente a la activación, lo encontrará con el siguiente asunto:
  Acción Requerida: Active su cuenta en Soy Solidario

• De clic en el botón <u>Activar su cuenta</u> y será redireccionado a la plataforma, donde podrá explorar los cursos e inscribirse en correspondiente.

no-reply@edunext.co

Acción Requerida: Active su cuenta en Soy Solidario

Para andros@trexdi.com

# Activación de cuenta

¡Su cuenta está casi lista! Use el enlace debajo para activar su Cuenta y acceder a cursos interesantes y de alta calidad en Soy Solidario. Note que no podrá iniciar sesión de nuevo hasta que su cuenta esté activa.

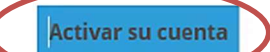

Disfrute aprendiendo en Soy Solidario.

Si requiere ayuda, Por favor use el formulario web en o envíe un mensaje a <u>contact@edunext.co</u>.

Este mensaje fue enviado automáticamente por <u>https://soysolidario.edunext.io</u> porque alguien trató de crear una cuenta en Soy Solidario usando esta dirección de correo electrónico.

© 2021 Soy Solidario, Todos los derechos reservados.

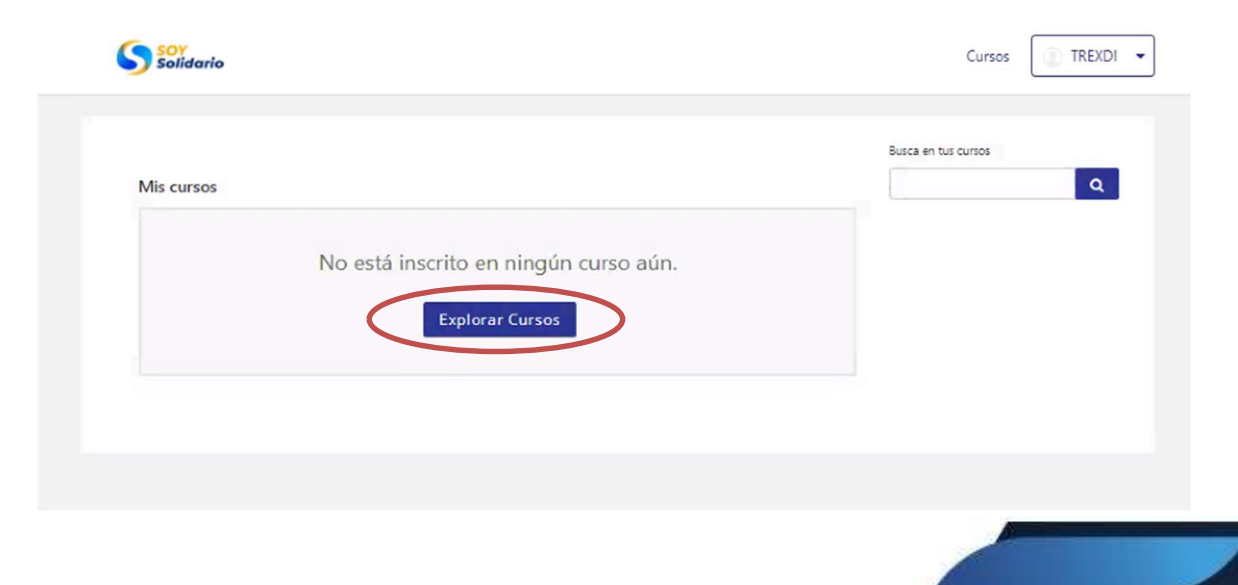

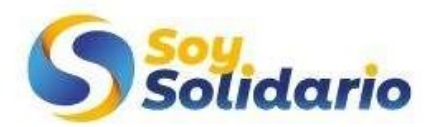

- 3. Inscripción al curso
- Ubique el curso correspondiente y selecciónelo

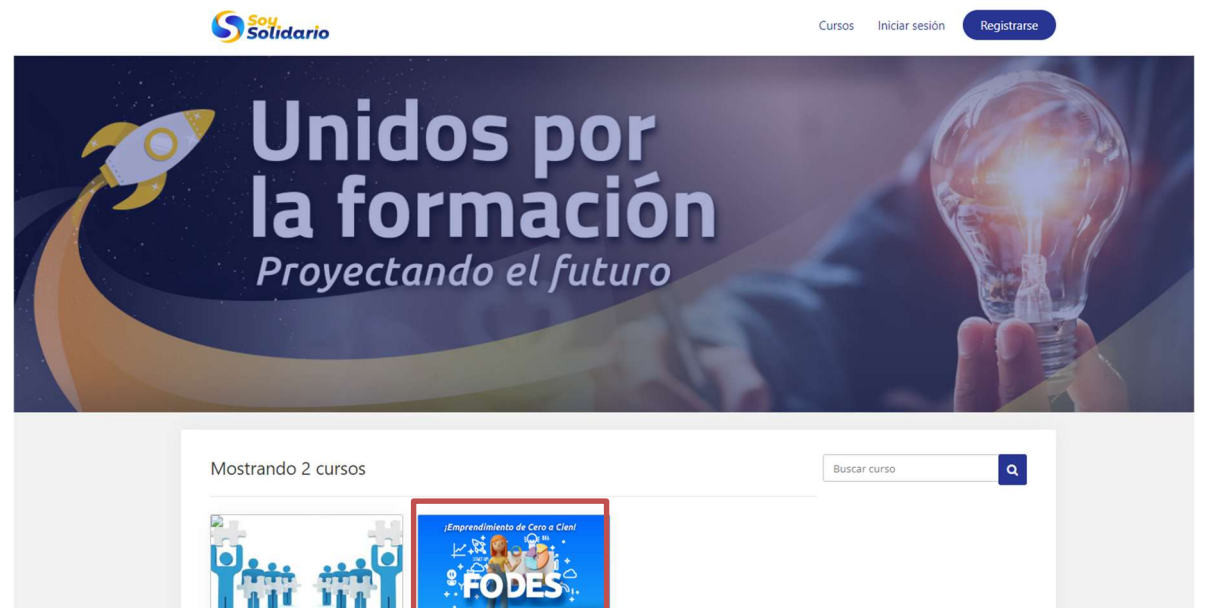

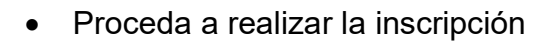

EMPRENDIMIENTO DE

CERO A CIEN

soysolidario: SSBIVE02

Cursos Iniciar sesión

sesión Registrarse

### EMPRENDIMIENTO DE CERO A CIEN Inscribirse

EMPRENDIMIENTO DE

CERO A CIEN De CERO A CIEN, es una

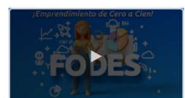

De CERO A CIEN, es una iniciativa de SOY SOLIDARIO, que se ejecuta a través de los Fondos de Empleados que apoyan a sus asociados en sus emprendimientos, en este caso el FONDO DE EMPLEADOS DE LA ORGANIZACIÓN BRINKS – BIVE, continua entregando bienestar y apoyo a sus asociados. Aprenderás paso a paso todo el proceso para desarrollar un emprendimiento de manera exitosa, mezcla de conocimiento y experiencia de más de 15 años en el mundo empresarial y de negocios. Esperamos que quienes se capaciten consigan ejecutar su proyecto impactando de manera positiva su entrono personal, familiar y socioeconómico hacia el desarrollo de un mejor país.

### Acerca de este curso

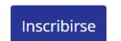

Se ha desarrollado como herramienta para el Sector Solidario el Curso de Emprendimiento de Cero a Cien, el cual le permitirá a los asociados realizar un proceso sistemático que les dará acceso a conocimientos y herramientas para transitar de manera exitosa los desafíos a los que se enfrentan los emprendedores y empresarios en la búsqueda de su sueño.

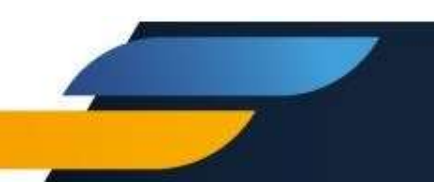

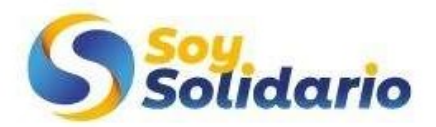

• Finalizando el sistema le confirmará su participación en el proceso de formación, por favor espere al inicio del curso.

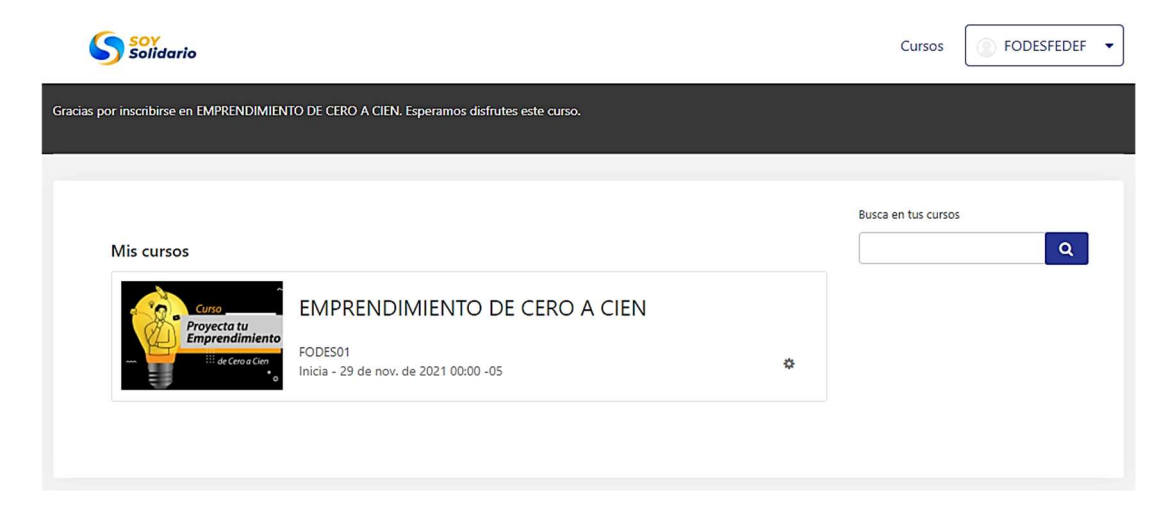

El proceso de inscripción estará habilitado a partir del día 04 de agosto a las 5:00 p.m. y finaliza el día 12 de agosto 11:59 p.m.

Recuerde que, en caso de necesitar ayuda, puede comunicarse de manera interna a los administradores del grupo de WhatsApp BIVEMPRENDE, donde lo apoyaran en el proceso.

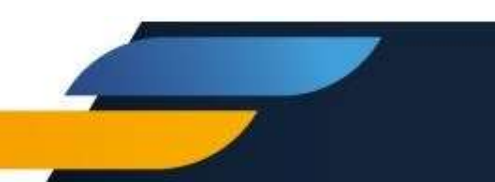